The information presented in this publication has been carefully checked for reliability; however, no responsibility is assumed for inaccuracies. Specifications are subject to change without notice.

#### Trademarks

IBM, PC/AT, and PC/XT are trademarks of International Business Machines Corporation.

Intel and Pentium are trademarks of Intel Corporation.

AMD is a trademark of Advanced Micro Devices Inc.

Cyrix is a trademark of Cyrix Corporation.

IDT is a trademark of Integrated Devices Technology Corporation.

AMI is a trademark of American Megatrends Inc.

MS-DOS and WINDOWS NT are registered trademarks of Microsoft Corporation.

### іі Contents

| Charles 1. Interdention                                   |
|-----------------------------------------------------------|
|                                                           |
| Key Features                                              |
| Unpacking the Mainboard & Static Electricity Precautions5 |
| Chapter 2: Hardware Configuration                         |
| Mainboard Component Locations                             |
| Connectors                                                |
| PWRI – AT Power Supply Connectors                         |
| COM1/2 - Serial Port #1/#28                               |
| PRNI – Parallel Port8                                     |
| FDC1 – Floppy Disk Port8                                  |
| IDE1/IDE2 – Primary/Secondary IDE Ports                   |
| KBD – Keyboard Connector                                  |
| PS2 – PS/2 Mouse Head Connector8                          |
| PS1 – PS/2 Mouse Pin Connector8                           |
| J2 – ATX FORM CARD Connector:                             |
| (1-8) – 2 sets of Universal Serial Bus (USB)8             |
| J2 (9, 11, 12, 14) – PS/2 Mouse9                          |
| J2 (13, 15-18) – Infrared9                                |
| J8 (1, 3, 5, 7, 9) (KEY/LOCK) – Keylock & Power LED       |
| Connector9                                                |
| J8 (2, 4, 6, 8) (SPK) – Speaker Connector10               |
| J8 (13, 14) (TB-LED) – Turbo LED Connector10              |
| J8 (15, 16) (HDD-LED) – HDD LED Connector10               |
| J8 (17, 18) (RST) – Reset Switch Connector10              |
| FAN2 – Fan Power Connector11                              |
| Sound Pro Connectors:11                                   |
| CD1/CD2 – Analog Audio for Sony/Panasonic11               |
| J1 – Sound and Game11                                     |
| J4 – Digital Audio IN11                                   |
| J5 – Digital Audio OUT11                                  |
| Jumper Settings12                                         |
| JP2 – CMOS RAM Clear Selector                             |
| JP3 – DIMM Voltage Selectors12                            |
| J3 – Microphone Type Jumper12                             |
| Memory Installation                                       |
| Chapter 3: ACPI Functions & Connectors with ATX Power14   |
| PWR2 – ATX Power Connector14                              |
| Software Power-Off15                                      |
| Modem Ring Power-On15                                     |
|                                                           |

| iii                                                |
|----------------------------------------------------|
| Alarm Wake Up15                                    |
| Keyboard Power On15                                |
| J8 (19, 20) (PW-BT) – ATX Power Button and Suspend |
| Switch Connector16                                 |
| J6 – Wake On LAN Connector16                       |
| Chapter 4: BIOS Setup17                            |
| Entering WinBIOS Setup                             |
| Default                                            |
| Setup Window                                       |
| Standard Setup20                                   |
| Advanced Setup                                     |
| Chipset Setup                                      |
| Power Management Setup24                           |
| PCI/PnP Setup                                      |
| Peripheral Setup27                                 |
| Security                                           |
| User                                               |
| Anti-Virus28                                       |
| CPU Plug & Play29                                  |
| Utility                                            |
| Detect IDE29                                       |
| Exit WinBIOS Setup29                               |
| Save Changes and Exit                              |
| Do Not Save Changes and Exit                       |
| Continue                                           |

## Chapter 1 Introduction

This mainboard is a high-performance mainboard based on the advanced Pentium<sup>™</sup> microprocessor and featuring PCI Local Bus and the high-end AGP chipset. The mainboard offers a high degree of flexibility in configuration and is fully IBM PC/AT compatible. 3

#### **Key Features**

The advanced features of this mainboard include:

- Supports either P54C/P55C Pentium<sup>™</sup> (MMX) CPUs with 321-pin ZIF socket and Cyrix/IBM 6x86L/6x86MX (M2), AMD K6, IDT C6 Processors with External Clock Speed at 60/66/75/83 MHz;
- Provides CPU "Plug & Play" function for faster and easier CPU installation;
- Supports four SIMM and two DIMM to form total of 3 banks of FP/EDO SIMM/DIMM and SDRAM DIMM expandable memory up to 640MB;
- Supports 64M-bit (16Mx4, 8Mx8, 4Mx16) DRAM/SDRAM technology;
- Supports onboard 1MB (1024KB) L2 cache;
- Provides dual 20-pin ATX power connector and AT 12-pin power connector, and ATX power support Modem Ring On, ATX Power Button, Suspend Switch, Wake On LAN, Alarm Wake Up, and Keyboard Power On;
- Supports both ACPI and Legacy PMU, fully compliant to PC97 & PC98;
- Supports Accelerated Graphics Port (AGP) v1.0;
- Supports Fan Status Monitor and Alarm, Temperature Monitor and Alarm, Voltage Monitor and Alarm, System Resources Alarm through the optional LM75 and on-chip LM78 compatible hardware monitor;
- 3 PCI Local Bus slots, 2 ISA Bus slots, and 1 AGP Bus slot;
- PCI Bus Master IDE interface with 2 connectors which supports 4 IDE devices in 2 channels; the PCI IDE controller supports PIO Mode 0 to Mode 4 and Ultra DMA/33 at maximum transfer rate of 33MB/s and Bus Master IDE DMA Mode 2;

| 4 |   | Chapter 1                                                                                                    |
|---|---|----------------------------------------------------------------------------------------------------|
|   | • | System BIOS supports 4 IDE hard disk drives<br>which do not need device driver for S/W<br>application and the capacity of each hard disk can<br>be larger than 528MB and up to 8.4 GB;                                  |
|   | • | Onboard super Multi-I/O chip supports 2 serial<br>ports with 16550 fast UART compatible, 1 parallel<br>port with EPP and ECP capabilities, and one floppy<br>disk drive interface which data transfer rate is<br>1MB/s; |
|   | • | System BIOS supports "Plug & Play" Flash ROM;                                                                                                    |
|   | • | Supports PS/2 Mouse connector and pin header;                                                                                                    |
|   | • | Supports ATX FORM CARD containing PS/2<br>Mouse, 2 USB interface, and Infrared connectors<br>(optional);                                                                                                    |
|   | • | Onboard Sound Pro supports the following features:                                                                                                    |
|   |   |                                                                                                    |

- Sound Blaster 16/PRO compatible with stereo voice up to 48KHz sampling rates, HRTF 3D Positional Audio Technology
- Windows Sound System V2.0 compatible, Accelerates Direct Sound 3D in Win95, and Windows 95/31 & DOS drivers supported
- Supports 44.1K digital audio (SPDIF) IN/OUT, HSP-23 Wavetable synthesizer, full duplex 16bits CODEC with filters, and high quality 3D sound (ON/OFF controllable)
- Device supports SB16, WSS, & Game
- Stereo Mixer supports analog mixing form CD-Audio & Line-In and digital mixing from Voice, FM/Wave-table, and digital CD-Audio.

#### Introduction

5

## Unpacking the Mainboard & Static Electricity Precautions

This Mainboard package contains the following items:

- 1. This Mainboard
- 2. The Device Driver for this mainboard
- 3. This User's Guide
- 4. Sound & Game ribbon cables/bracket
- 5. ATX Form Card (optional)

The mainboard is easily damaged by static electricity. Follow the precautions below while unpacking or installing the mainboard.

- 1. Do not remove the mainboard from its original package until you are ready to install it.
- 2. Frequently ground yourself to discharge any static electric charge that may build up in your body while working on installation and/or configuration. For example, you may ground yourself by grasping an unpainted portion of the system's metal chassis.
- 3. Remove the mainboard from its anti-static packaging and place it on a grounded surface, component side up.
- 4. Handle the mainboard by its edges or by the mounting bracket to avoid touching its components.
- 5. Check the mainboard for damage. If any integrated circuit appears loose, press carefully to seat it firmly in its socket.
- 6. Do not apply power if the mainboard appears damaged. If there is damage to the board contact your dealer immediately.

## Chapter 2 Hardware Configuration

Before you install this mainboard into the system chassis, you may find it convenient to first configure the mainboard's hardware. This chapter describes how to set jumpers and install memory modules, and where to attach components.

7

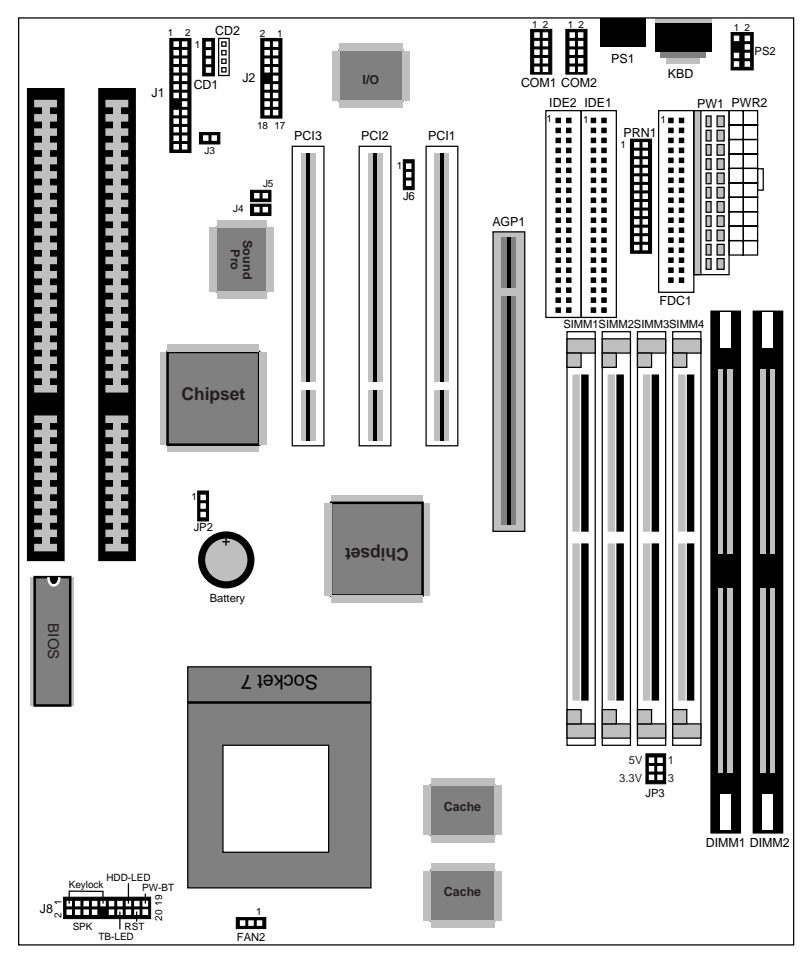

## **Mainboard Component Locations**

Figure 2–1. Mainboard Component Locations

#### Connectors

Attach system components and case devices to the mainboard via the mainboard connectors. A description of each connector follows. See Figure 2–1 for the location of the connectors on the mainboard.

Note: Make sure that the power is turned off before making any connection to the board.

- **PWR1 AT Power Supply Connectors**
- COM1/2 Serial Port #1/#2
- **PRN1 Parallel Port**
- FDC1 Floppy Disk Port
- IDE1/IDE2 Primary/Secondary IDE Ports
- **KBD** Keyboard Connector
- PS1 PS/2 Mouse Head Connector
- PS2 PS/2 Mouse Pin Connector

#### J2 – ATX FORM CARD Connector:

(1-8) – 2 sets of Universal Serial Bus (USB)

| Pin | Description | Pin | Description |
|-----|-------------|-----|-------------|
| 1   | +5 VDC      | 2   | +5 VDC      |
| 3   | Data –      | 4   | Data –      |
| 5   | Data +      | 6   | Data +      |
| 7   | Ground      | 8   | Ground      |

9

#### J2 (9, 11, 12, 14) – PS/2 Mouse

| Pin | Description |
|-----|-------------|
| 9   | +5 VDC      |
| 11  | Mouse CLK   |
| 12  | Mouse Data  |
| 14  | Ground      |

#### J2 (13, 15-18) – Infrared

| Pin | Description |
|-----|-------------|
| 13  | Ground      |
| 15  | IR Hi       |
| 16  | IR In       |
| 17  | +5 VDC      |
| 18  | IR Out      |

# J8 (1, 3, 5, 7, 9) (KEY/LOCK) – Keylock & Power LED Connector

| Pin | Description |
|-----|-------------|
| 1   | LED Output  |
| 3   | N.C.        |
| 5   | Ground      |
| 7   | Keylock     |
| 9   | Ground      |

Chapter 2

## J8 (2, 4, 6, 8) (SPK) – Speaker Connector

| Pin | Description |
|-----|-------------|
| 2   | Data Out    |
| 4   | N.C.        |
| 6   | Ground      |
| 8   | +5V         |

#### J8 (13, 14) (TB-LED) – Turbo LED Connector

| Pin    | Description |
|--------|-------------|
| 13 (+) | +5V         |
| 14 (–) | Active Low  |

#### J8 (15, 16) (HDD-LED) – HDD LED Connector

| Pin | Description |
|-----|-------------|
| +   | +5V         |
| _   | Active Low  |

## J8 (17, 18) (RST) – Reset Switch Connector

| Setting | Description  |
|---------|--------------|
| Open    | Normal Mode  |
| Close   | Reset System |

11

#### FAN2 – Fan Power Connector

| Pin | Description |
|-----|-------------|
| 1   | Sense       |
| 2   | +12V        |
| 3   | Ground      |

#### **Sound Pro Connectors:**

## CD1/CD2 – Analog Audio for Sony/Panasonic

Connect to "AUDIO" on the CD-ROM drive.

#### J1 – Sound and Game

Sound contains Line-in/MIC (Microphone), and Lineout (Speaker). Game connector is also the Joystic connector. Connect this connector to the Sound & Game ribbon cable/bracket as the following drawing:

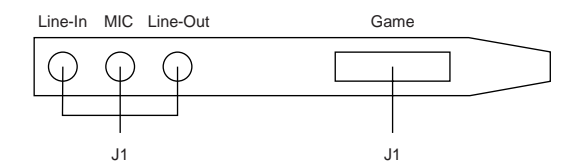

### J4 – Digital Audio IN

Depending on the type of your CD-ROM drive to connect this connector to "DIGITAL AUDIO" on the CD-ROM drive.

## J5 – Digital Audio OUT

Connect to the Digital Audio device.

Chapter 2

## **Jumper Settings**

#### JP2 – CMOS RAM Clear Selector

| Description | Setting                  |
|-------------|--------------------------|
| Normal Mode | 1 <b>-</b><br>3 <b>-</b> |
| Clear CMOS  | 1                        |

- Note: 1. Make sure that this jumper is set to Normal Mode before installing the mainboard and the power is off before clearing the CMOS.
  - 2. If using the ATX power, you need to unplug the power cable and then plug the cable back on after clearing the CMOS.

#### JP3 – DIMM Voltage Selectors

| Voltage | Settings |
|---------|----------|
| 5V      |          |
| 3.3V    |          |

## J3 – Microphone Type Jumper

| Description  | Setting |
|--------------|---------|
| Special Mode |         |
| Normal Mode  |         |

### **Memory Installation**

The mainboard lets you add up to 640MB of system memory through SIMM and DIMM sockets on the board. Four SIMM sockets on the mainboard are divided into two banks: Bank 0 and Bank 1. Each bank consists of two 72-pin SIMM modules, and two 168-pin DIMM sockets are divided into two banks: Bank 0 and Bank 2. The mainboard supports the following memory configurations.

| Bank                    | Memory Module                                  |
|-------------------------|------------------------------------------------|
| Bank 0                  | 2 x 4MB/8MB/16MB/32MB/64MB/128MB               |
| SIMM1 & SIMM2<br>DIMM2  | or<br>4MB, 8MB, 16MB, 32MB, 64MB, 128MB, 256MB |
| Bank 1<br>SIMM3 & SIMM4 | 2 x 4MB/8MB/16MB/32MB/64MB/128MB               |
| Bank 2<br>DIMM1         | 4MB, 8MB, 16MB, 32MB, 64MB, 128MB, 256MB       |
| Total System Mem        | ory = Bank 0 + Bank 1 + Bank 2                 |

- Notes: 1. SIMM1 & 2 and DIMM2, these two types of DRAM module can not be used at the same time.
  - 2. Use 2 DRAM types: FPM/EDO faster than 70ns for SIMM socket.
  - 3 Use 3 DRAM types: FPM/EDO/SDRAM faster than 70ns for DIMM socket.

## Chapter 3 ACPI Functions & Connectors with ATX Power

#### **PWR2 – ATX Power Connector**

The ATX power supply provides a single 20-pin connector and supports the ACPI specification.

| Pin | Description | Pin | Description |
|-----|-------------|-----|-------------|
| 1   | 3.3V        | 11  | 3.3V        |
| 2   | 3.3V        | 12  | -12V        |
| 3   | Ground      | 13  | Ground      |
| 4   | +5V         | 14  | PS-ON       |
| 5   | Ground      | 15  | Ground      |
| 6   | +5V         | 16  | Ground      |
| 7   | Ground      | 17  | Ground      |
| 8   | Power OK    | 18  | -5V         |
| 9   | 5VSB        | 19  | +5V         |
| 10  | +12V        | 20  | +5V         |

15

The functions and connectors described below work with the ATX power supply.

#### Software Power-Off

Follow the steps below to use the "Software Power-Off Control" function in Windows 95 with ATX power supply.

- 1. Click the **START** button on the Windows 95 task bar.
- 2. Select **Shut Down The Computer** to turn off the computer. The message **"It is now safe to turn off your computer."** will not be shown when using this function.

#### Modem Ring Power-On

While in Soft-off/Suspend state, if an external modem ring-up signal occurs, the system wakes up and can be remotely accessed. Make sure that the Ring Resume From Soft Off option is set to Enabled in the BIOS setup section (Refer to the Power Management section in Chapter 4.)

#### Alarm Wake Up

If you want to autoboot the system at a certain time, set the function of RTC Alarm time properly and the function of RTC Alarm Resume From Soft Off option in the BIOS Setup section will be set to Enabled.

#### **Keyboard Power On**

Press the Hot key <Ctrl+Alt+Backspace> to power on the system when the Keyboard Power On option is set to Enabled in the BIOS Setup section.

## J8 (19, 20) (PW-BT) – ATX Power Button and Suspend Switch Connector

Attach the ATX Power Button or Suspend Switch cable to this connector.

In the AT power system, this connector will act as a suspend switch; and in the ATX power system, this connector will be not only an ATX power button but a Suspend switch as well. Details are described below:

When the system is off, push the power button to turn the system on. When the system is on, push the power button rapidly to switch the system to the Suspend mode, and, by pushing and holding the button for more than 4 seconds, it will turn the system completely off. When the system is in the Suspend mode, push the power button rapidly to turn the system on.

#### J6 – Wake On LAN Connector

While in Soft-off/Suspend state, if an external LAN signal occurs, the system wakes up and can be accessed with the LAN card.

| Pin | Description |
|-----|-------------|
| 1   | 5V Stand By |
| 2   | Ground      |
| 3   | Active High |

## Chapter 4 BIOS Setup

This chapter explains how to configure the mainboard's BIOS setup program. The setup program provided with the mainboard is the BIOS from AMI.

After you have configured the mainboard and have assembled the components, turn on the computer and run the software setup to ensure that the system information is correct.

The software setup of the system board is achieved through Basic Input-Output System (BIOS) programming. You use the BIOS setup program to tell the operating system what type of devices are connected to your system board.

The system setup is also called CMOS setup. Normally, you need to run system setup if either the hardware is not identical with information contained in the CMOS RAM, or if the CMOS RAM has lost power.

Note: When installing newer BIOS into this mainboard, J1 must be set to clear CMOS position for a moment then set back to Normal Mode or hold down the <End> key then power on to reboot the system.

## **Entering WinBIOS Setup**

To enter the WinBIOS Setup program:

- 1. Turn on or reboot the system. A screen appears with a series of diagnostic checks.
- 2. When "Hit <DEL> if you want to run SETUP" appears, press the <DEL> key to enter the BIOS setup program. The following screen appears:

| Standard Advanced Chipset<br>Standard PCI/PnP Peripheral Utility Default   | Megatrends                                    | (C) 1997, Americ      | an Megatrends          | Inc.       |
|----------------------------------------------------------------------------|-----------------------------------------------|-----------------------|------------------------|------------|
| Standard Advanced Chipset<br>Power Mgmt PCI/PnP Peripheral Utility Default | Setup                                         |                       | Sec                    | urity      |
| Utility Default                                                            | Standard<br>Advanced<br>Power Mgmt<br>PCI/PnP | Chipset<br>Peripheral | User<br>CPU<br>CPU PnP | Anti-Virus |
|                                                                            | Utility                                       | _                     | Default                |            |
| Detect IDE Original Optimal Best                                           | Detect IDE                                    | Original              | Optimal                | Best       |

3. Use your keyboard or mouse to choose options. Modify system parameters to reflect system options. Press Alt-H for Help.

#### Default

Every option in BIOS Setup contains three default values: Original default, Best default, and the Optimal default value.

- Original: The original default values recover the modified settings to the original values.
- Optimal: The Optimal default values provide optimum system settings for all devices and system features.
- Best: The Best default values provide best performance settings for all devices and system features, but dependent used devices and we aren't guaranty that system run overnight on these settings.

## **Setup Window**

The Setup section has six icons that allow you to set system configuration options.

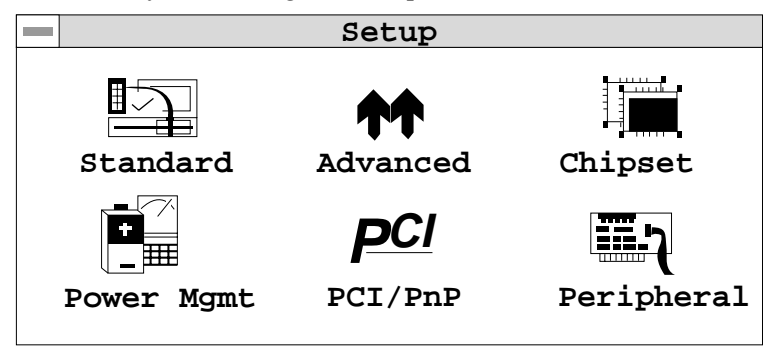

#### **Standard Setup**

Choose the Standard icon from the Setup section on the BIOS Setup main menu. All Standard Setup options are described in this section.

| Pri Master | Choose these icons to configure the hard disk                                         |
|------------|---------------------------------------------------------------------------------------|
| Pri Slave  | drive named in the option. When you click on                                          |
| Sec Master | an icon, the following parameters are listed:                                         |
| Sec Slave  | Type, LBA/Large Mode, Block Mode, 32Bit                                               |
|            | Mode, and PIO Mode. All parameters relate to                                          |
|            | IDE drives except <b>Type</b> .                                                       |
| Date/Time  | Select the Date/Time option to change the date or time. The current date and time are |
|            | displayed. Enter new values through the                                               |

Floppy DriveChoose the Floppy Drive A or B icon to specify<br/>the floppy drive type. The settings are 360KB<br/> $5^{1}/4$ ", 1.2MB  $5^{1}/4$ ", 720KB  $3^{1}/2$ ", 1.44MB  $3^{1}/2$ ",<br/>or 2.88MB  $3^{1}/2$ ".

displayed window.

#### **Advanced Setup**

Choose the Advanced icon from the Setup section on the BIOS Setup main menu. All Advanced Setup options are described in this section.

| 1st Boot Device<br>2nd Boot Device<br>3rd Boot Device<br>4th Boot Device | Set these options to select the boot sequence from different booting devices. |
|--------------------------------------------------------------------------|-------------------------------------------------------------------------------|
| Try Other Boot<br>Devices                                                | Set this option to enable other booting devices.                              |

| S.M.A.R.T for Hard<br>Disks | Select this option to enable or disable the S.M.A.R.T. function of HDDs.                                                                                                    |  |
|-----------------------------|----------------------------------------------------------------------------------------------------|--|
| Quick Boot                  | Set this option to <i>Enabled</i> to permit BIOS to boot within 5 seconds.                                                                                                    |  |
| Boot Up Num-Lock            | When this option is set to <i>On</i> , BIOS turns off the <i>Num Lock</i> key when the system is powered on so the end user can use the arrow keys on both the numeric keypad and the keyboard.                                                                                                    |  |
| Floppy Drive Swap           | Set this option to <i>Enabled</i> to specify that floppy drives A: and B: are swapped.                                                                                                    |  |
| PS/2 Mouse<br>Support       | When this option is set to <i>Enabled</i> , BIOS supports a PS/2-type mouse.                                                                                                    |  |
| Password Check              | This option specifies the type of BIOS<br>password protection that is implemented.<br>The settings are:<br>Setup: The password prompt appears<br>only when an end user attempts<br>to run BIOS Setup.<br>Always: A password prompt appears<br>every time the computer is<br>powered on or rebooted.<br>The BIOS password does not have to be<br>enabled. The end user sets the password<br>by choosing the Password icon on the<br>BIOS Setup screen. |  |
| Boot to OS/2                | Select this option to boot to OS/2 system.                                                                                                    |  |
| Internal Cache              | Select this option to enable the internal cache.                                                                                                    |  |
| External Cache              | Select this option to enable External Cache.                                                                                                    |  |

| 22                       |                                                                | Chapter 3                                                                                                    |
|--------------------------|----------------------------------------------------------------|----------------------------------------------------------------------------------------------------|
| System BIOS<br>Cacheable | BIOS alwa<br>ROM to R<br>option to<br>the F00001<br>written to | Ays copies the system BIOS from<br>AM for faster execution. Set this<br><i>Enabled</i> to permit the contents of<br>th RAM memory segment to be<br>and read from cache memory. |
| C000, 16K Shadow;        | Disabled:                                                      | The specified ROM is not                                                                                                    |
| C400, 16K Shadow;        |                                                                | copied to RAM.                                                                                                    |
| C800, 16K Shadow;        | Enabled:                                                       | The contents of the ROM area                                                                                                    |
| CC00, 16K Shadow;        |                                                                | are not only copied from ROM                                                                                                    |
| D000, 16K Shadow;        |                                                                | to RAM for faster execution, the                                                                                                    |
| D400, 16K Shadow;        |                                                                | contents of the RAM area can                                                                                                    |
| D800, 16K Shadow;        |                                                                | be written to or read from cache                                                                                                    |
| DC00, 16K Shadow         |                                                                | memory.                                                                                                    |

Cached:

 memory.
 The contents of the ROM area are copied from ROM to RAM for faster execution.

## **Chipset Setup**

Choose the Chipset icon from the Setup section on the BIOS Setup main menu. All Chipset Setup options are then displayed and are described in the following section:

| DRAM Auto<br>Configuration              | Set this option to enable the Auto<br>Configuration of DRAM Timing and<br>Refresh Cycle Time. |
|-----------------------------------------|-----------------------------------------------------------------------------------------------|
| EDO/FPM Speed;<br>SDRAM Speed           | Set these options to select the proper DRAM speed.                                            |
| RAS Pulse Width<br>for<br>EDO/FPM/SDRAM | This option is used to select a proper DRAM RAS Pulse width.                                  |

| RAS Precharge<br>Time            | This option is used to select a proper RAS Precharge timing.                                                                                      |
|----------------------------------|----------------------------------------------------------------------------------------------------|
| SDRAM Back-Back<br>Read Timing   | This option is used to select a proper SDRAM Back to Back read timing.                                                                            |
| ECC Support                      | Set this option to enable or disable the ECC support.                                                                                             |
| Refresh Queue<br>Depth           | This option is used to select a proper<br>Refresh Queue Depth.                                                                                    |
| SDRAM CAS<br>Latency             | This option is used to select a proper SDRAM CAS Latency.                                                                                         |
| 8-Bit I/O Recovery<br>Time       | This option specifies the length of a delay inserted between consecutive 8-bit I/O operations.                                                    |
| 16-Bit I/O Recovery<br>Time      | This option specifies the length of a delay inserted between consecutive 16-bit I/O operations.                                                   |
| Graphic Window<br>Size           | This option is used to select a proper<br>Graphic Window size.                                                                                    |
| USB Function                     | Set this option to <i>Enabled</i> to enable the system BIOS USB (Universal Serial Bus) functions                                                  |
| USB<br>Keyboard/Mouse<br>Support | Set this option to <i>Enabled</i> to enable passive release on the universal serial bus.                                                          |
| Keyboard Power<br>On             | This option is designed for using the ATX<br>Power only. Use the Hot key<br><ctrl+alt+backspace> to power on the<br/>system.</ctrl+alt+backspace> |

| 24 | Chapter 3 |
|----|-----------|

| Power Management Setup                                                                                                    |                                                                                                    |  |
|----------------------------------------------------------------------------------------------------|----------------------------------------------------------------------------------------------------|--|
| The BIOS Setup options described in this section are selected by choosing the Power Mgmt icon from the Setup section on the BIOS Setup main menu. |                                                                                                    |  |
| Power<br>Management/<br>APM                                                                                                    | Set this option to enable power management<br>features and APM (Advanced Power<br>Management).                                                                                                    |  |
| Green PC Monitor<br>Power State                                                                                                    | This option specifies the power state that the<br>green PC-compliant video monitor enters<br>when BIOS places it in a power savings state<br>after the specified period of display inactivity<br>has expired. |  |
| Video Power<br>Down Mode                                                                                                    | This option specifies the power conserving<br>state that the VESA VGA video subsystem<br>enters after the specified period of display<br>inactivity has expired.                                              |  |
| Hard Disk Power<br>Down Mode                                                                                                    | This option specifies the power conserving<br>state that the hard disk drive enters after the<br>specified period of hard drive inactivity has<br>expired.                                                    |  |
| Standby Time out<br>(Minute)                                                                                                    | This option specified the length of system<br>inactivity while in Full power on state. When<br>this length of time expires, the computer<br>enters Standby power state.                                       |  |
| Suspend Time out<br>(Minute)                                                                                                    | This option specified the length of a period of<br>system inactivity while in Standby state.<br>When this length of time expires, the<br>computer enters Suspend power state.                                 |  |

Slow Clock Ratio This option specified the speed at which the system clock runs in power saving states. The settings are expressed as a ratio between the normal CPU clock speed and the CPU clock speed when the computer is in the power-conserving state.

Primary IDE; When set to Yes, these options enable event Secondary IDE; monitoring on the specified hardware Serial Port1; interrupt request line and the computer is in a Serial Port2; power saving state, BIOS watches for activity on the specified IRQ line. The system enters **Parallel Port;** DMA/USB Master; the full power on state if any activity occurs. IRQ 0, 1, 3-15/NMI; **Ring In;** Display Activity; Sound Blaster Port (220h); PCI/AGP/IDE Master; **Floppy Disk RTC Alarm** Set this option to enable the RTC Alarm to Resume From Soft wake up the system which is Soft Off. Off

RTC Alarm Date;Set these options to specify the RTC AlarmRTC Alarm Hour;time on Date/Hour/Minute/Second.RTC AlarmMinute;RTC AlarmSecond

#### PCI/PnP Setup

Choose the PCI/PnP icon from the Setup section on the BIOS Setup main menu.

- Plug and PlaySet this option to Yes if the operation systemAware OSin this computer is aware of and follows the<br/>Plug and Play specification. Currently, only<br/>Windows 95 is PnP-aware.
- PCI VGA PaletteWhen this option is set to Enabled, multipleSnoopVGA devices operating on different buses can<br/>handle data from the CPU on each set of<br/>palette registers on every video device. Bit 5<br/>of the command register in the PCI device<br/>configuration space is the VGA Palette Snoop<br/>bit (0 is disabled).
- OffBoard PCI IDE Card This option specifies if an offboard PCI IDE controller adapter card is installed in the computer. You must specify the PCI expansion slot on the motherboard where the offboard PCI IDE controller is installed. If an offboard PCI IDE controller is used, the onboard IDE controller is automatically disabled. If an offboard PCI IDE controller adapter card is installed in the computer, you must also set the Offboard PCI IDE Primary IRQ and Offboard PCI IDE Secondary IRQ options.

OffBoard PCI IDEThese options specify the PCI interrupt usedPrimary IRQ;by the Primary (or secondary) IDE channel onOffBoard PCI IDEthe offboard PCI IDE controller.Secondary IRQImage: Secondary IRQ

Assign IRQ to PCISet this option to Enabled to assign IRQ to PCIVGA CardVGA Card.

| PCI Slot 1/2/3/4<br>IRQ Priority    | These options specify the priority IRQ to be<br>used for any PCI devices installed in PCI<br>expansion slots 1 through 4.                   |
|-------------------------------------|----------------------------------------------------------------------------------------------------|
| DMA Channel 0,<br>1, 3, 5, 6, 7     | These options specify the bus that the specified DMA channel is used on.                                                                    |
| IRQ3, 4, 5, 7, 9, 10,<br>11, 14, 15 | These options specify the bus that the specified IRQ line is used on. These options allow you to reserve IRQs for legacy ISA adapter cards. |

### **Peripheral Setup**

Choose the Peripheral icon from the Setup section on the BIOS Setup main menu.

| OnBoard FDC             | This option enables the FDC (Floppy Drive Controller) on the motherboard.                                                                                                    |
|-------------------------|----------------------------------------------------------------------------------------------------|
| OnBoard Serial<br>Port1 | This option specifies the base I/O port address of serial port 1.                                                                                                    |
| OnBoard Serial<br>Por2  | This option specifies the base I/O port address of serial port 2.                                                                                                    |
| Serial Port2 Mode       | <ul> <li>This option specifies the serial port2 mode.</li> <li>Normal: The normal serial port mode is being used.</li> <li>IrDA/ASKIR: The serial port2 will be redirected to support IR function when this option is set to IrDA or ASKIR.</li> </ul> |

IR Duplex Mode This option shows up only when either IrDA or ASKIR is chosen in the previous option (Serial Port2 Mode).

| 20                           | Chupter 5                                                                                                    |
|------------------------------|----------------------------------------------------------------------------------------------------|
| Parallel Port Mode           | Depends on the type of your external device<br>which connects to this port to choose Normal,<br>EPP, or ECP mode. |
| Parallel Port IRQ            | This option specifies IRQ to parallel port.                                                                       |
| Parallel Port DMA<br>Channel | This option is only available if the setting of the Parallel Port Mode option is EPP/ECP.                         |
| OnBoard IDE                  | This option specifies the channel used by the IDE controller on the motherboard.                                  |
| OnBoard Sound<br>PRO         | Set this option to enable the Sound Pro functions.                                                                |

Chantar 2

#### Security

#### User

This item lets you configure the system password which is required every time when the system boots up or an attempt is made to enter the Setup program. The password cannot be longer than six characters.

Note: Keep a safe record of the new password. If you forget or lose the password, the only way to access the system is to clear CMOS memory.

#### Anti-Virus

This item protects the boot sectors and partitions table of your hard disk against accidental modifications. Any attempt to write to boot sectors and partitions will cause the system to halt and you need to use a bootable none virus floppy disk to reboot the system and then run the virus checking program to make sure that your system is OK. BIOS Setup

The default setting is "Disabled." This setting is recommended due to the conflicts within new operating systems.

## **CPU Plug & Play**

The CPU Brand & VC Core Voltage are CPU Brand; VC Core Voltage selected by BIOS so that these two options can't be changed by the user. **CPU** Speed Select a correct CPU Speed to match your CPU. **CPU Base** This option can't be changed by the user. Display this option to show the Base Frequency Frequency. Note: If a wrong CPU Speed is selected and the system can not run in a normal way, turn the power off and then press and hold on the *<*PageUp*>* key for more than 3 seconds while turning the system back on again. Go to the CMOS Setup section to select a proper CPU Speed.

## Utility

#### **Detect IDE**

If your system has an IDE hard drive, you can use this utility to detect its parameters and automatically enter them into the Standard CMOS Setup. This utility will autodetect up to four IDE devices.

## **Exit WinBIOS Setup**

Press the <ESC> key to exit the BIOS setup program while in the main menu of the BIOS Setup and the following three options will be displayed on the screen.

#### Save Changes and Exit

Select this item to save the values entered during the current session and then exit the BIOS setup program.

### Do Not Save Changes and Exit

Select this item to exit the BIOS setup program without saving the values which has been entered during the current session.

#### Continue

Select this item to return to the BIOS setup program.